Bharati Vidyapeeth (Deemed to be University)

# **School of Online Education**

## Student Manual

### **Admission and Payment proccess**

**Step 1:** Visit the website <u>http://soe.bharatividyapeeth.edu/</u> to fill the admission form.

Goto Admission -> Apply Now

You will see a new tab as shown below

| ← → C ① Not secure   soe.bharatividyapeeth.edu                                                                                                    | ९ ☆ 🖰 : |
|----------------------------------------------------------------------------------------------------|---------|
| Bharatí Piopapeeth<br>(Desmed to be University), Pane (India)<br>Sechool of Online Education<br>School of Online Education                                                                                                    | Î       |
| Home About us Messages From Program Admission Student Support Recognition CIQA Committee Contact Helplines                                                                                                    |         |
| IS FOR<br>LISTENING EN LISTENING BUSINESS OF COMPACT OF COMPACT OF CO |         |
| Bharati Vidyapeeth (Deemed to be University) is an academic institution with social commitment. It has made high quality education available to a large number of students through its constituent units. The University is available to a large number of students through the college ging age-group i.e. 1823 years, do not get opportunities for higher education because of numerous affordings, such as, recidential locations in rule and truthel areas, financial constraints, and other personal time limitations on account of employment to household choices etc. Considering that it is its reconstibility to proportunities to such deprived students – rule, tital goor and women population, the University establishing the School of Online Education and the integration of the Integration of the In    |         |
| Subjection inforcing this school, the Orliversity makes may quality equication available to the escuences of the subjects in the school has also certain other objectives     Beide covidant bith nullity education to its students, the school has also certain other objectives                                                                                                    |         |
| such as:                                                                                                    |         |
| to promote the culture of online learning, continuing and itelong learning in the society.  https://online-degree-central-staging appspot.com                                                                                                    |         |
|                                                                                                    |         |

← → C ▲ Not secure | sde.bharatividyapeeth.edu:8080/StudentLogin.php

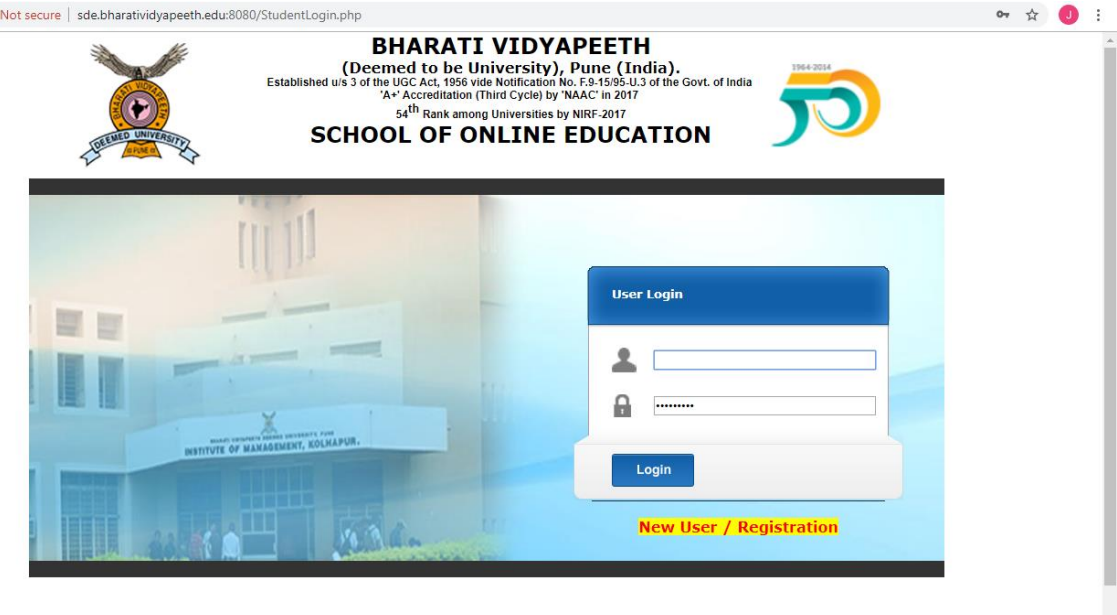

**Step 2:** For the first time users, you will have to click on New User / Registration. It will lead you to the registration page as shown below.

Then Click on Student Registration.

| Image: Contract of the contract of the contract | J                                                                                                    | :                                                                                                    |               |  |  |  |
|----------------------------------------------------------------------------------------------------|----------------------------------------------------------------------------------------------------|----------------------------------------------------------------------------------------------------|---------------|--|--|--|
|                                                                                                    | BHARATI<br>Decemed to be U<br>Established u/s 3 of the UGC Act, 1956 vi<br>'Ar Accreditation (<br>54 <sup>th</sup> Rank amon<br>SCHOOL OF O | <b>VIDYAPEETH</b><br>niversity), Pune (India).<br>de Notification No. 59.1395-U.3 of the Govt. of India<br>Third Cycle) by MAAC in 2017<br>In Universities by NIRF-2017<br>NLINE EDUCATION |               |  |  |  |
|                                                                                                    | 5                                                                                                    | Section Links                                                                                                    |               |  |  |  |
|                                                                                                    | Student Registration                                                                                                    |                                                                                                    | Student Login |  |  |  |
| Instrue<br>1<br>2                                                                                                    | tions:<br>These are four mail sections of system.<br>These links can be used later as entry point from other software                       |                                                                                                    |               |  |  |  |

Step 3: Click on the first link to fill the Admission form.

| ← → C ① Not secure   sde.bharatividyapeeth.edu:8080/StudentHome.php                                                                                                    | <ul> <li>         Image: Constraint of the second second s</li></ul> |            |
|----------------------------------------------------------------------------------------------------|----------------------------------------------------------------------------------------------------|------------|
| BHARATI VIDYAPEETH<br>(Deemed to be University), Pune (India).<br>A Deemed University Established uts 3 of the UGC Act, 1956 vide Notification No. F.3-15195-U.3 of the Govt. of<br>Ya* Accretedition (Third Cycle) by 'NAAC' in 2017<br>54 <sup>th</sup> Rank among Universities by NRF-2017<br>SCHOOL OF ONLINE EDUCATION | of India                                                                                                    |            |
| Student Panel                                                                                                    |                                                                                                    |            |
| Click here to complete admission form                                                                                                    |                                                                                                    |            |
| Undate Fee Status                                                                                                    | Studen                                                                                                    | t Status   |
|                                                                                                    | Email Id:                                                                                                    |            |
| Print Form                                                                                                    | Admission<br>Status:                                                                                                    | Registered |
| Logout                                                                                                    | Fee Status:                                                                                                    |            |
|                                                                                                    | Fees Paid:                                                                                                    |            |
|                                                                                                    | Eligibility<br>Status:                                                                                                    |            |
|                                                                                                    |                                                                                                    |            |
|                                                                                                    |                                                                                                    |            |
|                                                                                                    |                                                                                                    |            |
|                                                                                                    |                                                                                                    |            |
|                                                                                                    |                                                                                                    |            |

**Step 4:** Fill out the registration form with all details and also upload your passport size photo and signature.

| $\leftrightarrow$ $\rightarrow$ C $\odot$ Not secure   sde.bharatividyapeeth.edu:8080/StudentM.php?axn=sat | ave                              | ☆ 🥑 : |
|----------------------------------------------------------------------------------------------------|----------------------------------|-------|
| E-mail                                                                                                    | tegistration Details (Read Only) | ▲<br> |
|                                                                                                    |                                  |       |
|                                                                                                    | Personal Information             |       |
| Student Name (FULL) *                                                                                      | : BAC                            |       |
| Father/Husband Name (FULL) *                                                                               | : ASC                            |       |
| Mother's Name (FULL) *                                                                                     | : ADC                            |       |
| Birth-Date *                                                                                               | : 1990-01-26 select              |       |
| Gender *                                                                                                   | : 💿 Male 🔾 Female                |       |
| Area *                                                                                                    | : Urban 🔻                        |       |
| Nationality *                                                                                              | : INDIAN                         |       |
| Marital Status *                                                                                           | :      Married      Single       |       |
| Religion *                                                                                                 | : CATHOLIC                       |       |
| Caste *                                                                                                    | : CATHOLIC                       |       |
| Minority *                                                                                                 | : No 🔻                           |       |
| Category *                                                                                                 | : General 🔻                      |       |
| Physically Handicapped *                                                                                   | : No •                           |       |
|                                                                                                    |                                  |       |
|                                                                                                    | Local/Current Address            |       |
| Local Address *                                                                                            | : PUNE                           |       |
| Taluka *                                                                                                   | : PUNE                           |       |
| District *                                                                                                 | : PUNE                           |       |
| State *                                                                                                    | : Maharashtra 🔹                  |       |
| Pin *                                                                                                    | : 411001                         |       |

After you fill the form, click save and then go next

## Step 5: Continue filling your Qualification details

| ←                             | → C ① Not secure                                                                                       | sde.bharatividyapeeth.edu                                                                              | 8080/QualificationDetails.php   | ?axn=show          |              |                                     |      | \$<br>J : |
|-------------------------------|----------------------------------------------------------------------------------------------------|----------------------------------------------------------------------------------------------------|---------------------------------|--------------------|--------------|-------------------------------------|------|-----------|
|                               |                                                                                                    |                                                                                                    | Stu                             | dent Id : 18392    |              |                                     |      |           |
|                               |                                                                                                    |                                                                                                    |                                 | Qualification Deta | ils          |                                     |      |           |
| Sr.<br>No.                    | Exam / Degree                                                                                          | University/Board                                                                                       | Month Year of Passing           | :<br>Total Marks   | Out Of Marks | Grade/ Percentage / Credit<br>Score |      |           |
|                               |                                                                                                    |                                                                                                    |                                 |                    |              |                                     | Save |           |
| Instr<br>1.<br>2.<br>3.<br>4. | uctions:<br>Fill all qualificatio<br>After filling all dei<br>Sr. No. is only to<br>Do not click on Ba | n details one by one.<br>tails click on NEXT Butt<br>count Qualification ent<br>ack or refresh button. | ton.<br>rries. Sequence doesn't | BACK NEXT          | <u>*</u>     | <u>«</u>                            |      |           |
|                               |                                                                                                    |                                                                                                    |                                 |                    |              |                                     |      |           |
|                               |                                                                                                    |                                                                                                    |                                 |                    |              |                                     |      |           |

### Step 6: Continue filling your experience details

| $\leftrightarrow$ $\rightarrow$ C (i) Not s                                                          | ecure sde.bharatividyapeeth                                                                                  | .edu:8080/ExperienceDetai | ls.php?axn=show    |                     |                                    | Ĭ       | ¥ 🤳 :          |
|----------------------------------------------------------------------------------------------------|----------------------------------------------------------------------------------------------------|---------------------------|--------------------|---------------------|------------------------------------|---------|----------------|
|                                                                                                    |                                                                                                    |                           | Student Id : 18392 | Details             |                                    |         |                |
| Sr. Organisation                                                                                     | Designation                                                                                                  | Period From               | Period To          | Years               | GrossAnnualIncome                  |         |                |
|                                                                                                    | ļ                                                                                                    |                           |                    |                     |                                    | Save    |                |
|                                                                                                    |                                                                                                    |                           |                    |                     | BACK NEXT                          |         |                |
| Instructions:<br>1. Fill all experii<br>2. After filling a<br>3. Sr. No. is onl<br>4. Do not click o | ence details one by one<br>Il details click on NEXT I<br>y to count experience e<br>on Back or refresh butto | ntries. Sequence do<br>n. | esn't matter.      |                     |                                    |         |                |
|                                                                                                    |                                                                                                    |                           |                    |                     |                                    |         |                |
|                                                                                                    |                                                                                                    |                           |                    |                     |                                    |         |                |
|                                                                                                    |                                                                                                    |                           |                    |                     |                                    |         |                |
|                                                                                                    |                                                                                                    |                           |                    |                     |                                    |         |                |
| M Screen X BBA                                                                                       |                                                                                                    | MBA Pro 🗙 🛛 📴 Best I.M. 🗙 | d21 lms 🗙 🖌 🖌 Adm  | iissi X 🖸 sde.bha X | 🖸 sdelbha X 🛛 🕉 Admissi X 🗍 🕅 sdel | aha x + | - 0 <b>- X</b> |

| Screen : X S BBA Pro X S BBA Pro X                                         | MIBA Pri X   🚾 Best Livi X   🖬 dzi ims X   👰 Admissi X 😈 sdelbha X 😈 sdelbha                                                                                                    | X Admissi X O sde.bha  | × (+                            |
|----------------------------------------------------------------------------|----------------------------------------------------------------------------------------------------|------------------------|---------------------------------|
| $\leftrightarrow$ $\rightarrow$ $C$ (i) Not secure   sde.bharatividyapeeth | .edu:8080/StudentHome.php                                                                                                    |                        | ☆ J :                           |
| AD                                                                         | BHARATI VIDYAPEETH<br>(Deemed to be University), Pune (India).<br>eemed University Established uis 3 of the UiC Act, 1956 vide Notification No. F.9-15/95-U.3 of the Gov<br>Ar+Accreditation (Third Cycle) by NAAC' in 2017<br>S4 <sup>th</sup> Rank among Universities by NIRF-2017<br>SCHOOL OF ONLINE EDUCATION | t. of India            |                                 |
|                                                                            | Student Panel                                                                                                    |                        |                                 |
| Click here to complete admis                                               | ssion form                                                                                                    |                        |                                 |
|                                                                            |                                                                                                    | Studer                 | it Status                       |
| <u>Update Fee Status</u>                                                   |                                                                                                    | Email Id:              |                                 |
| Print Form                                                                 |                                                                                                    | Admission<br>Status:   | Registered                      |
| Logout                                                                     |                                                                                                    | Fee Status:            |                                 |
|                                                                            |                                                                                                    | Fees Paid:             |                                 |
|                                                                            |                                                                                                    | Eligibility<br>Status: |                                 |
|                                                                            |                                                                                                    |                        |                                 |
|                                                                            |                                                                                                    | _                      |                                 |
|                                                                            |                                                                                                    |                        |                                 |
|                                                                            |                                                                                                    |                        |                                 |
| 📀 💪 📋 o 📀 🖄                                                                |                                                                                                    |                        | ▲ 🗋 🌒 🏴 📶 1:12 PM<br>12/18/2019 |

**Step 7:** Kindly upload your documents one by one as shown in the document type. Please refer the admission procedure on the website to check the documents to upload.

Documents to upload:

- 1. 10<sup>th</sup> and 12<sup>th</sup> marksheets
- 2. Marksheet of last qualifying exam
- 3. Passing certificate of last qualifying examination
- 4. Leaving certificate / Transfer certificate
- 5. Migration certificate
- 6. Gap certificate
- 7. Caste certificate (if applicable)
- 8. Gazette Certificate / Official Marriage Registration Certificate (in case of change in name).
- 9. Photo identity document (Aadhaar Card or PAN Card or Driving License or Passport)
- 10. Document of age proof attested (Aadhaar Card or Passport or PAN Card or Driving License or Passport or Election Card or Birth Certificate)

# Submission of Aadhaar Card (Photocopy) for Indian Students and Passport (Photocopy) for Foreign Students is compulsory

| $\leftarrow$        | → C () Not secure   sde.bhar                                                                                             | atividyap                                | ath.edu:8080/DocumentDetails.php?axn=show                                         | \$ J : |
|---------------------|----------------------------------------------------------------------------------------------------|------------------------------------------|-----------------------------------------------------------------------------------|--------|
|                     |                                                                                                    |                                          | Student Id : 18392                                                                |        |
|                     |                                                                                                    |                                          | Uploaded Documents                                                                |        |
|                     |                                                                                                    |                                          |                                                                                   |        |
| Sr.<br>No.          | DocumentType                                                                                                    |                                          | ocument                                                                           |        |
|                     | Select                                                                                                    | ۲                                        | Choose File No file chosen Save                                                   |        |
|                     |                                                                                                    |                                          | BACK NEXT                                                                         |        |
| Instr               | uctions:                                                                                                    |                                          |                                                                                   |        |
| 1.<br>2<br>3.<br>4. | Select document Type and<br>Maximum file size can be :<br>After filling all details click<br>Sr. No. is only to count Qu | l select<br>150000<br>on NE<br>Jalificat | ile to be uploaded.<br>sytes.<br>T Button.<br>m entries. Sequence doesn't matter. |        |

#### Click Save and go to Next

Your admission form with filled in details will be displayed. Please check your details and if anything is incorrect, you can click on back button and edit the information before submitting.

| $\leftrightarrow$ $\rightarrow$ X (i) Not set | ecure   sde.bharatividyap            | eeth.edu:8080/CompleteForm.p                  | hp                      |                    | 1 | 2 | J | : |
|-----------------------------------------------|--------------------------------------|-----------------------------------------------|-------------------------|--------------------|---|---|---|---|
|                                               |                                      | Registrat                                     | ion Details (Read Only) |                    |   |   |   | - |
|                                               | E-mail                               |                                               |                         |                    |   |   |   |   |
|                                               |                                      | Per                                           | sonal Information       |                    |   |   |   |   |
|                                               | Student Name (FU<br>Father/Hushand N | JLL)<br>ame (FULL)                            | bac                     |                    |   |   |   |   |
|                                               | Mother's Name (F                     | JLL)                                          | adc                     |                    |   |   |   |   |
|                                               | Birth-Date                           | 1990-01-26                                    | Gender                  | Male               |   |   |   |   |
|                                               | Area<br>Marital Status               | Urban<br>Married                              | Religion                | Indian<br>CAtholic |   |   |   |   |
|                                               | Caste                                | CATHOLIC                                      | Minority                | No                 |   |   |   |   |
|                                               | Category                             | General                                       | Physically Handicapped  | No                 |   |   |   |   |
|                                               |                                      | Loca                                          | l/Current Address       |                    |   |   |   |   |
|                                               | Local Address                        | Pune                                          |                         |                    | - |   |   |   |
|                                               | State                                | Pune<br>Maharashtra                           | Pin                     | 411001             |   |   |   |   |
|                                               |                                      | Per                                           | rmanent Address         |                    |   |   |   |   |
|                                               | St Address<br>Taluka                 | Pune<br>Pune                                  | District                | Pune               |   |   |   |   |
|                                               | State                                | Maharashtra                                   | Pin                     | 411001             |   |   |   |   |
|                                               |                                      | Cor                                           | itact Information       |                    | l |   |   |   |
|                                               | Contact No.<br>(Landline)            |                                               | Mobile No.              |                    |   |   |   |   |
|                                               | Aadhar No.                           | BV Institute of                               | 649094115232            |                    |   |   |   |   |
|                                               | Admission Center                     | Management Studies &<br>Research, Navi Mumbai | Course                  | MBA-Online         |   |   |   |   |
|                                               |                                      | Pay                                           | ment Information        |                    |   |   |   |   |
|                                               | Payment Status                       |                                               | Amount Paid             |                    | - |   |   |   |
|                                               | Admission Date                       | 2019-12-18                                    | Admission Type          | 1                  |   |   |   |   |
| Waiting for sde.bharatividyapeet              | h.edu                                |                                               |                         |                    |   |   |   | - |

Step 8: If all the information filled in are correct, click on Submit button. This will submit your admission form to the university. After submission you will see a confirmation message on screen.

You can view and print the submitted admission form for your reference.

Thank You. Your Form Submitted successfully. Take print of form and submit it to your center. <u>Click Here</u> to view/print admission form.

After filling up the admission form, you will be contacted via the contact details if any clarifications are required from you. The student will receive an admission confirmation email along with link for payment of fees. The student can then login in the payment gateway using the link and start the payment process.

**Step 9:** Please go through the following screenshots to understand the process.

| ← → C ③ Not secure   sde.bharatividyapeeth.edu:8080/StudentHome.php                                                                                                    | ☆ 🤳 : |
|----------------------------------------------------------------------------------------------------|-------|
| BHARATI VIDYAPEETH<br>(Decemed to be University), Pune (India).<br>A Deemed University Established us 3 of the UGC Act, 1956 vide Koffication No. F.9-1595-U.3 of the Govt. of India<br>A* Accredition (Third Cycle) by 'NAAC' in 2017<br>School OF ONLINE EDUCATION |       |
| Student Panel                                                                                                    |       |
| Click here to complete admission form                                                                                                    |       |
| Student Status                                                                                                    |       |
| Update Fee Status Email Id:                                                                                                    |       |
| Print Form Admission<br>Status: Registered                                                                                                    |       |
| Logout Fee Status:                                                                                                    |       |
| Fees Paid:                                                                                                    |       |
| Eligibility<br>Status:                                                                                                    |       |
|                                                                                                    |       |
|                                                                                                    |       |
|                                                                                                    |       |
|                                                                                                    |       |

**Step 10:** Click on update fees status. You will see a form to fill in your details.

| ← -      | > C        | ① Not secure   sde.bharatividyapeeth.edu:8080/FeesDetails.php                                   |            |             | \$<br>J | : |
|----------|------------|-------------------------------------------------------------------------------------------------|------------|-------------|---------|---|
|          |            |                                                                                                 | Online Pay | ayment      |         |   |
|          |            | Student Id                                                                                      | :          | 18392       |         |   |
|          |            | Student Name                                                                                    | :          | bac         |         |   |
|          |            | Course Fees                                                                                     | :          | 100.00      |         |   |
|          |            | Paid Amount                                                                                     | :          | 0.00        |         |   |
|          |            | Fees Due                                                                                        | :          | 100 Pay Now |         |   |
|          |            |                                                                                                 |            |             |         |   |
| Instruc  | tions:     |                                                                                                 |            |             |         |   |
| 1.<br>2. | For<br>For | Online Payment click on 'Pay Now' Button.<br>Offline Payments, please contact admission centre. |            |             |         |   |

### Step 11: Please fill the transaction details

| ← → C () Not secure   sde.bharatividyapeeth.edu:80 | )/paymenttest/prepay3.php                             | \$              | J |
|----------------------------------------------------|-------------------------------------------------------|-----------------|---|
|                                                    |                                                       |                 |   |
| u .                                                |                                                       |                 |   |
|                                                    | Ifansaction Details                                   |                 |   |
| * Student Id                                       | 18392                                                 |                 |   |
| *Payment Mode                                      | Credit Card Obbit Card                                | d ○ Net Banking |   |
|                                                    | Fees                                                  |                 |   |
| * Total Amount                                     | Convenience Charges                                   | 1.00            |   |
|                                                    | Total Amount                                          | 1.00            |   |
| * Description                                      | SDEFee:18392                                          |                 |   |
|                                                    | Billing Address                                       |                 |   |
| * Name                                             | bac                                                   |                 |   |
| *Address                                           | Pune //                                               |                 |   |
| *                                                  | Pune                                                  |                 |   |
| State/Province                                     | Maharashtra                                           |                 |   |
| *ZIP/Postal Code                                   | 411001                                                |                 |   |
| *Country                                           | IND                                                   |                 |   |
| *Email                                             |                                                       |                 |   |
| *Telephone                                         |                                                       |                 |   |
|                                                    |                                                       |                 |   |
|                                                    |                                                       |                 |   |
|                                                    |                                                       |                 |   |
|                                                    | I accept all terms and conditions for online payment. |                 |   |
|                                                    | Submit Reset                                          |                 |   |
|                                                    | * denotes required field                              |                 |   |

### And proceed to pay

| Order No. : 18392                   | Total Amount : INR              |
|-------------------------------------|---------------------------------|
| Credit/Debit Card SAVED CARDS NEW C | CUSTOMER CONTACT DETAILS        |
| Plase anter valid rand number       | Email Id francisjerin@gmail.com |
| 10 / 21 Expiry<br>Date              | PAYMENT SUMMARY                 |
| unidentified Make Payment           | Go Back                         |
| Pay Using Credit & Debit Card       |                                 |
|                                     | <i>RuPay</i>                    |

Once the payment is complete, confirmation message will be displayed on screen.

### Swayam – Learning Management System (LMS)

**Step 1:** Open <u>http://soe.bharatividyapeeth.edu/</u>, from the Menu, go to student support, and go to e-learning Swayam. It will open a new tab as shown in the picture below.

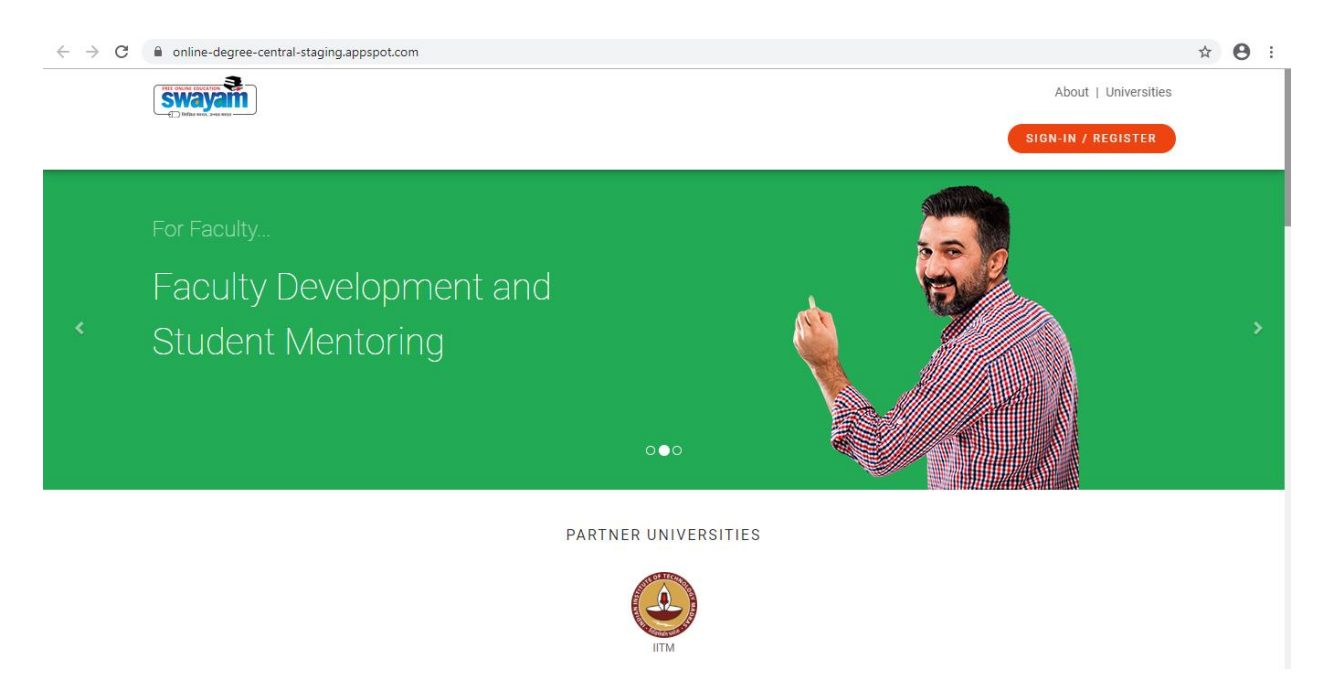

**Step 2:** Click on Sign in or register button on the right top of the page. It will ask for your gmail login. Sign in using your email id.

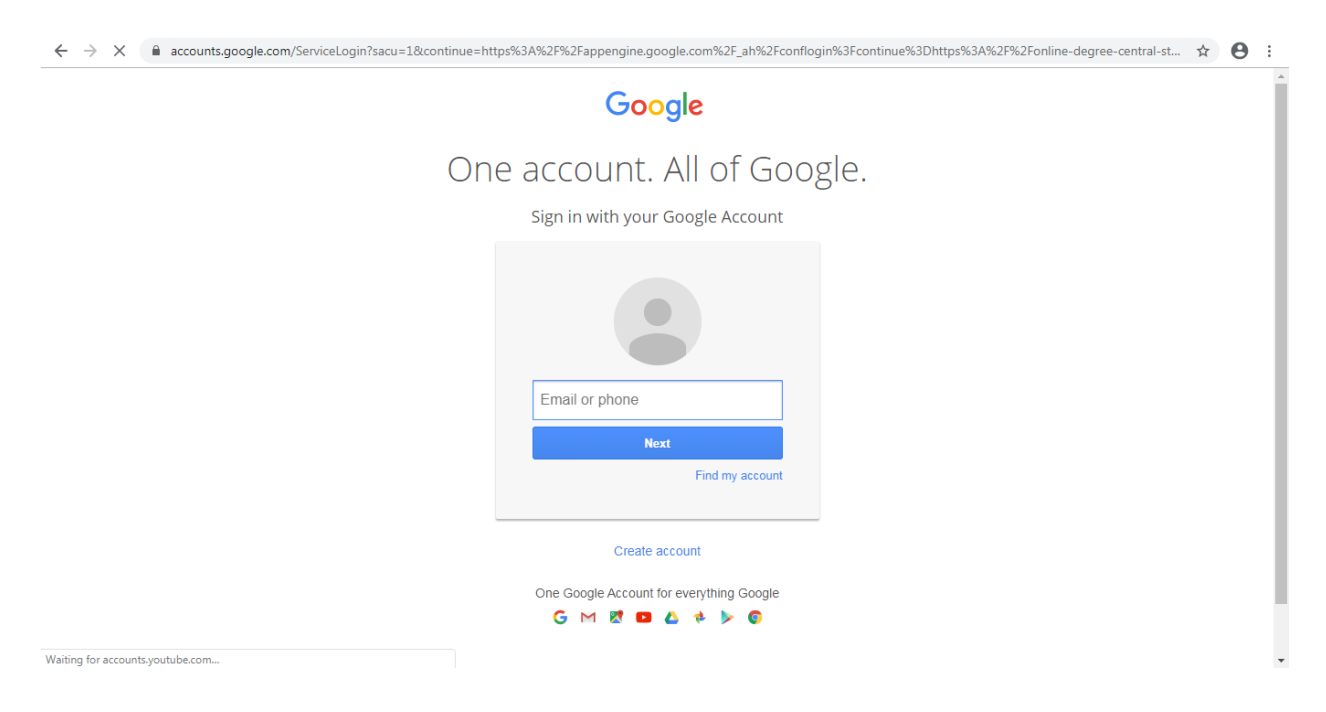

**Step 3:** Goto your login, and click on My Courses.

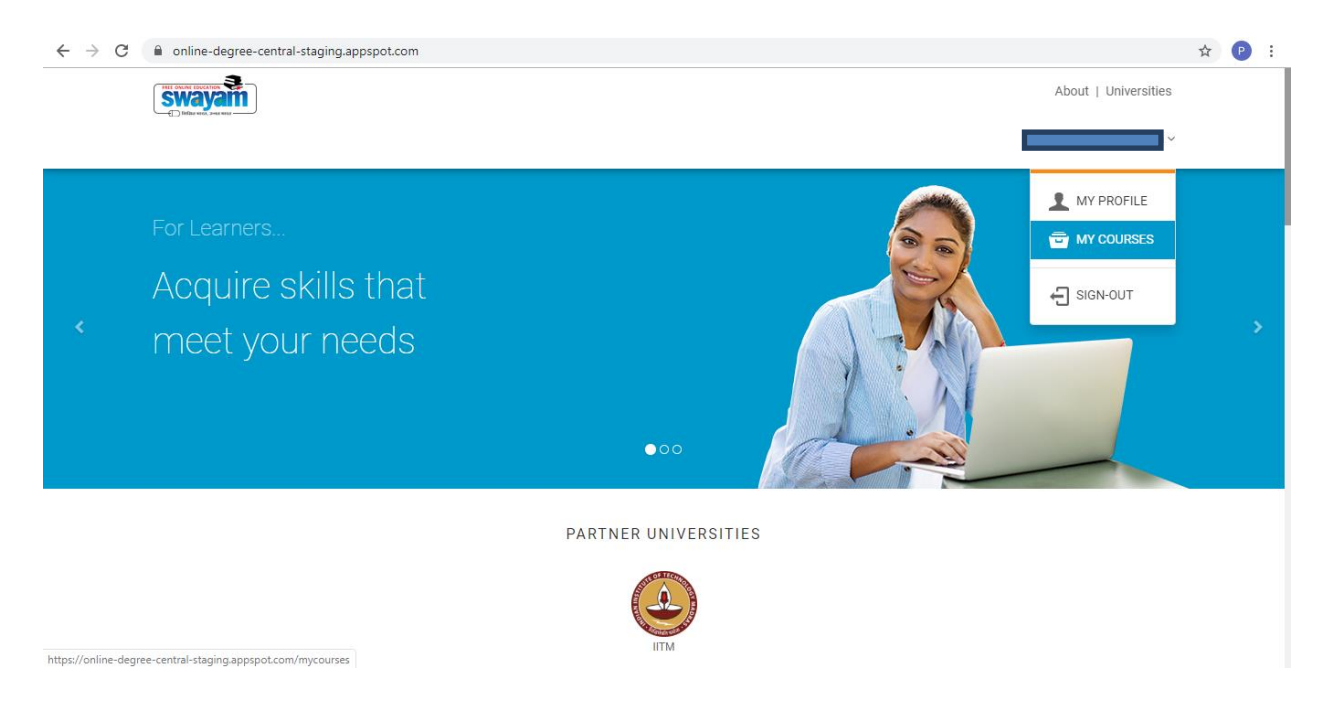

**Step 4:** You will see a list of courses you are enrolled in. Click on any course that you want to start learning.

| $\leftarrow$ $\rightarrow$ C $($ a online-degree-central-staging.appspot.com/mycou | urses                         |                |                      | ବ 🛧 🕑 : |
|------------------------------------------------------------------------------------|-------------------------------|----------------|----------------------|---------|
|                                                                                    |                               |                | About   Universities |         |
|                                                                                    |                               |                | ř                    |         |
| Pratap                                                                             |                               |                | <u>i</u>             |         |
| EDIT PROFILE                                                                       | 0                             | 0              | 0                    |         |
|                                                                                    | Badges                        | Certificates   | Medals               |         |
|                                                                                    | MY COURSES                    |                |                      |         |
|                                                                                    | Upcoming/Ongoing              | Completed      |                      |         |
|                                                                                    | 102 - Managerial Economics    |                |                      |         |
|                                                                                    |                               | Preview Course |                      |         |
|                                                                                    | 101 - Business English - Comm | unication      |                      |         |

You will see a page as shown in the picture below. All information about the course will be displayed along with the start and end date of the course.

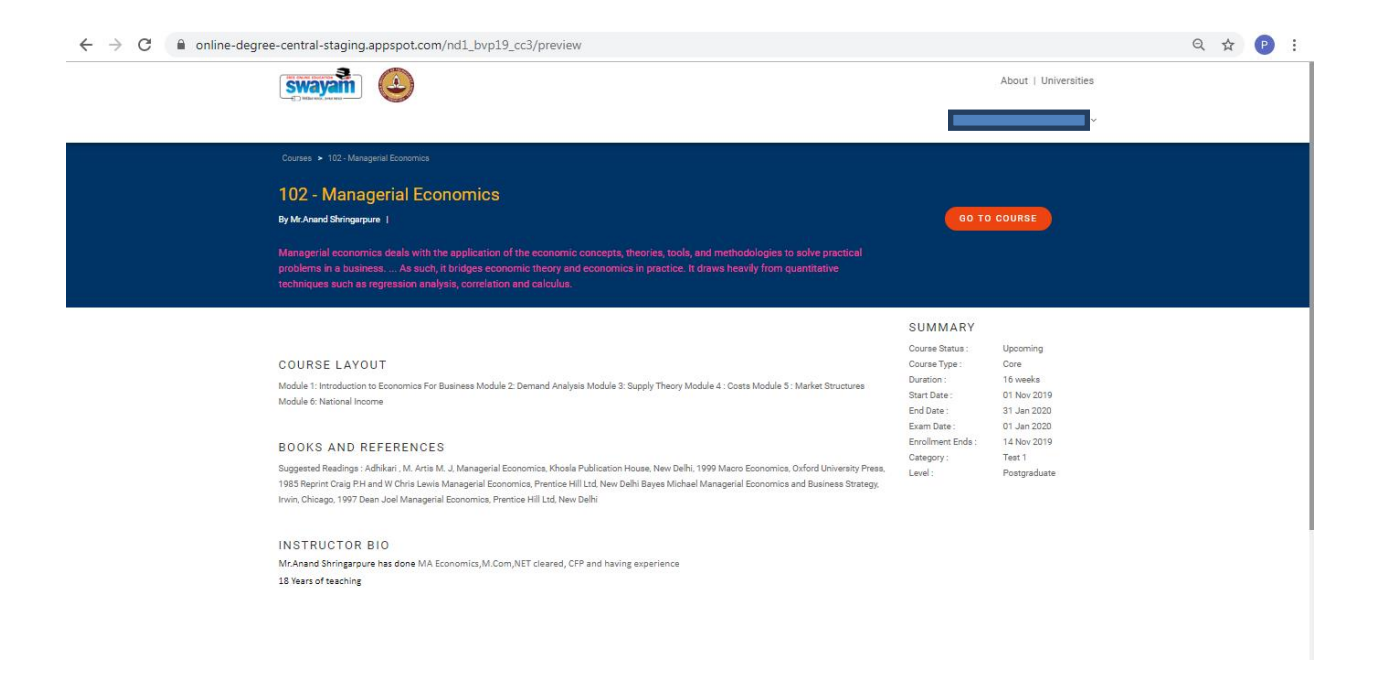

Click on 'go to course' on the right top of the page. It will ask you to login again. Click on login, you will see a course page.

| TM » 102 - Managerial Economics                  | Announcements About the Course Ask a Question Progress Course Staff                                                    |
|--------------------------------------------------|----------------------------------------------------------------------------------------------------|
| Course outline                                   | 102 - Managerial Economics                                                                                             |
| Nature and Importance of<br>Managerial Economics | economic concepts, theories, tools, and methodologies to<br>solve practical problems in a business As such, it bridges |
| Demand Analysis                                  | from quantitative techniques such as regression analysis,                                                              |
| Supply Theory                                    | conelation and calculus.                                                                                               |
| Cost and Production Analysis                     |                                                                                                    |
| Market Structure                                 | Mr.Anand Shringarpure has done MA Economics,M.Com,NET cleared, CFP and having<br>experience                            |
| National Income                                  | 18 Years of teaching                                                                                                   |
| Case Study                                       |                                                                                                    |
| Assignment                                       |                                                                                                    |
|                                                  |                                                                                                    |

On the left you will see a list of modules, when you click on any of the modules, you will see options to view the video lecture along with printable PPT for reference, e-content is also downloadable and printable, and there are web resources for online study and quizzes to test your learning.

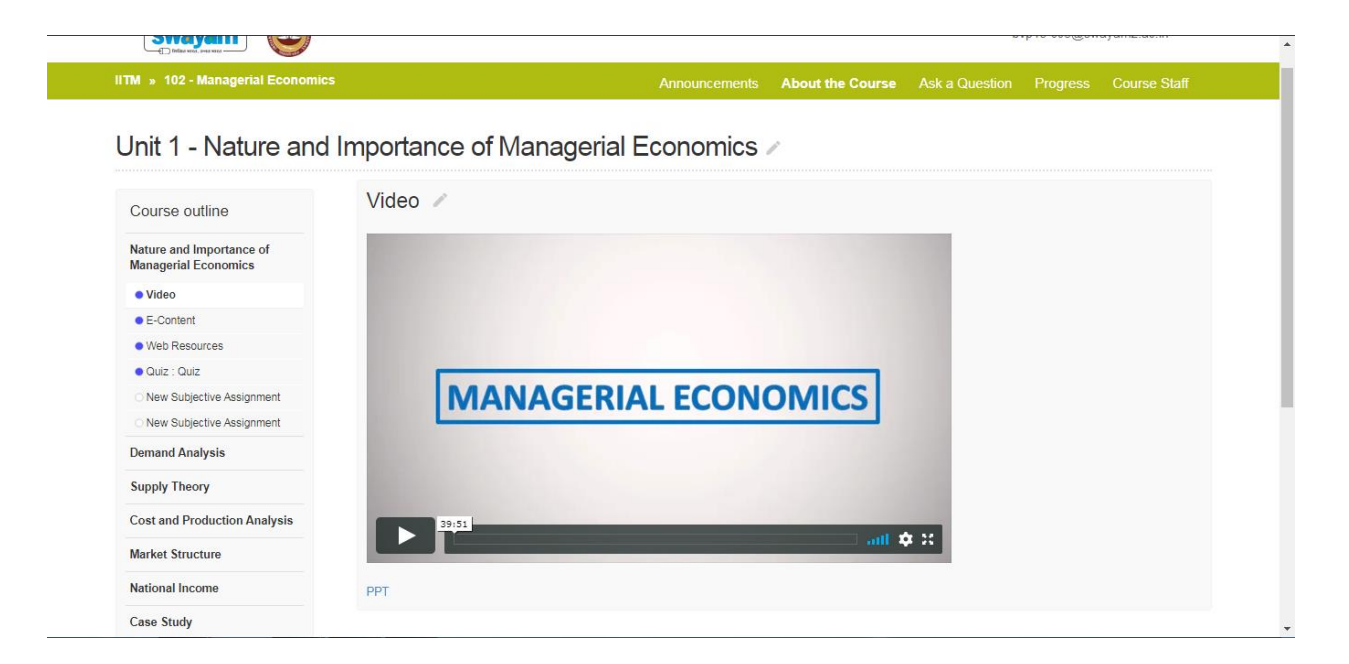

There are assignments and discussion forum (ask a question).

The discussion forum (google groups) is integrated along with Swayam.

| $\leftarrow$ $\rightarrow$ C $(=$ online-degree-node1-stagi | ng.appspot.com/bvp19_cc13/forum                                                                                                    |                    |                  |                | ☆        | P : |
|-------------------------------------------------------------|----------------------------------------------------------------------------------------------------|--------------------|------------------|----------------|----------|-----|
|                                                             |                                                                                                    |                    |                  |                | ~        |     |
| IITM » 101 - Business English - Co                          | mmunication                                                                                                    | Announcements      | About the Course | Ask a Question | Progress |     |
| Course outline                                              | Discussion Forum                                                                                                    |                    |                  |                |          |     |
| Concept and Nature of<br>Communication                      | NEW TOPIC C Mark all as read Filters 👻                                                                                                    |                    |                  |                | Help     |     |
|                                                             |                                                                                                    | Q                  | iearch           |                |          |     |
|                                                             | Discussion forum for BVP Test Course 11 Shared publich                                                                                                    | Membership and ema | il settings      |                | 0        |     |
|                                                             | 1 of 1 topics (1 unread)                                                                                                    |                    |                  |                | (*)      |     |
|                                                             | Dear Students,                                                                                                    |                    |                  |                |          |     |
|                                                             | Welcome to Bharati Vidyapeeth Deemed University! We are happy to see you here.<br>This is the discussion Forum for Business English Communication Course. |                    |                  |                |          |     |
|                                                             |                                                                                                    |                    |                  |                |          |     |
|                                                             | Introduction to Business English Communication (1)<br>By Professor - 3 posts - 13 views                                                                   |                    |                  |                | Nov 21   |     |
|                                                             |                                                                                                    |                    |                  |                |          |     |
|                                                             |                                                                                                    |                    |                  |                |          |     |
|                                                             |                                                                                                    |                    |                  |                |          |     |

You can discuss with your professor, your classmates and also with students from different batches when your professor allows you to do that. You can also check your progress in the progress tab.

You can log out from your account from the right hand top drop down option.